## **Attaching Files Through Outlook Express**

To Attach a File in a Message:

- Click anywhere in the message window.
- On the **Insert** menu, click **File Attachment**, and then find the file you want to attach.
- Select the file, and then click **Attach button** in the Insert Attachment box.

- Or -

Click on **Attach** button on the Toolbar.

• The file is listed in the **Attach** box in the message header.

| 🏚 TEST                      | ſ                         |                |                 |                 |                     |                 |             | _ 🗆 >                |  |
|-----------------------------|---------------------------|----------------|-----------------|-----------------|---------------------|-----------------|-------------|----------------------|--|
| <u> </u>                    | <u>E</u> dit <u>V</u> iew | <u>I</u> nsert | F <u>o</u> rmal | t <u>T</u> ools | <u>M</u> essaj      | ge <u>H</u> elp |             | 2                    |  |
| Send                        | Cut                       | Гр<br>Сору     | Paste           | ⊯⊃)<br>Undo     | <b>£</b> √<br>Check | ABC<br>Spelling | )<br>Attach | <b>↓</b><br>Priority |  |
| 🛐 To:                       | <u>girish@vis</u>         | pl.com         |                 |                 |                     |                 |             |                      |  |
| 🛐 Co:                       |                           |                |                 |                 |                     |                 |             |                      |  |
| Subject:                    | TEST                      |                |                 |                 |                     |                 |             |                      |  |
| Attach: 📀 evol.exe (520 KB) |                           |                |                 |                 |                     |                 |             |                      |  |
|                             |                           |                |                 |                 |                     |                 |             |                      |  |
| This is                     | a Trial Pro               | gram           | 🥄               |                 |                     |                 |             |                      |  |
| ,                           |                           |                |                 |                 |                     |                 |             |                      |  |

PLAY

## To Attach a Web Page To An Outgoing E-mail Message:

- In the **New Message** window, type in the address, subject and the message.
- Go to Insert menu, then select File Attachment
- Now locate for the File and click on Attach Button.

| 💸 C          | ompo         | sition     |                       |                |                  |                |               |              |        |           | _ 🗆 | X        |
|--------------|--------------|------------|-----------------------|----------------|------------------|----------------|---------------|--------------|--------|-----------|-----|----------|
| <u>F</u> ile | <u>E</u> dit | ⊻iew       | Insert                | F <u>o</u> rma | at <u>T</u> ools | <u>C</u> ommur | nicator _     | <u>H</u> elp |        |           |     |          |
| •            | Send         | No.<br>Que | <b>4. i</b><br>ote Ad | S<br>Idress    | Ø<br>Attach      | 🧭<br>O ptions  | 🚺<br>Spelling | ) Save       | :<br>: | ा<br>हिंग | ]   | N        |
|              | ¶<br>∕<br>2  | 1FAC       | E.gif                 | ł              | [                |                |               |              |        |           |     |          |
| Sub          | oject:       |            |                       |                |                  |                |               | Pric         | ority: | Norm      | al  | •        |
| Nor          | mal          |            | Variable              | : Width        | • 12             |                | A             | . A          | A      | R         | ŝ≡  | 4.11     |
|              |              |            |                       |                |                  |                |               |              |        |           |     | <b>^</b> |
| T.           | his is       | a Tria     | d Prog                | ram.           |                  |                |               |              |        |           |     | •        |
| e 🖌          | -0           |            |                       |                | Netscap          | e 🗏            | ₩ -           | iii 🕹        | P      |           | Ł   | 1        |
|              |              |            |                       |                |                  |                |               |              |        |           | PL  | AY       |

• Finally, click on **Send** button on the Toolbar.